## 人気ブロガー直伝! 一歩先行くWeb2.0的ワーキングスタイル 実践 Web 2.0 BOOK

津久井玲宏/古川健介/野間恒毅/秋田真宏/吉川英興/秋元裕樹 共著

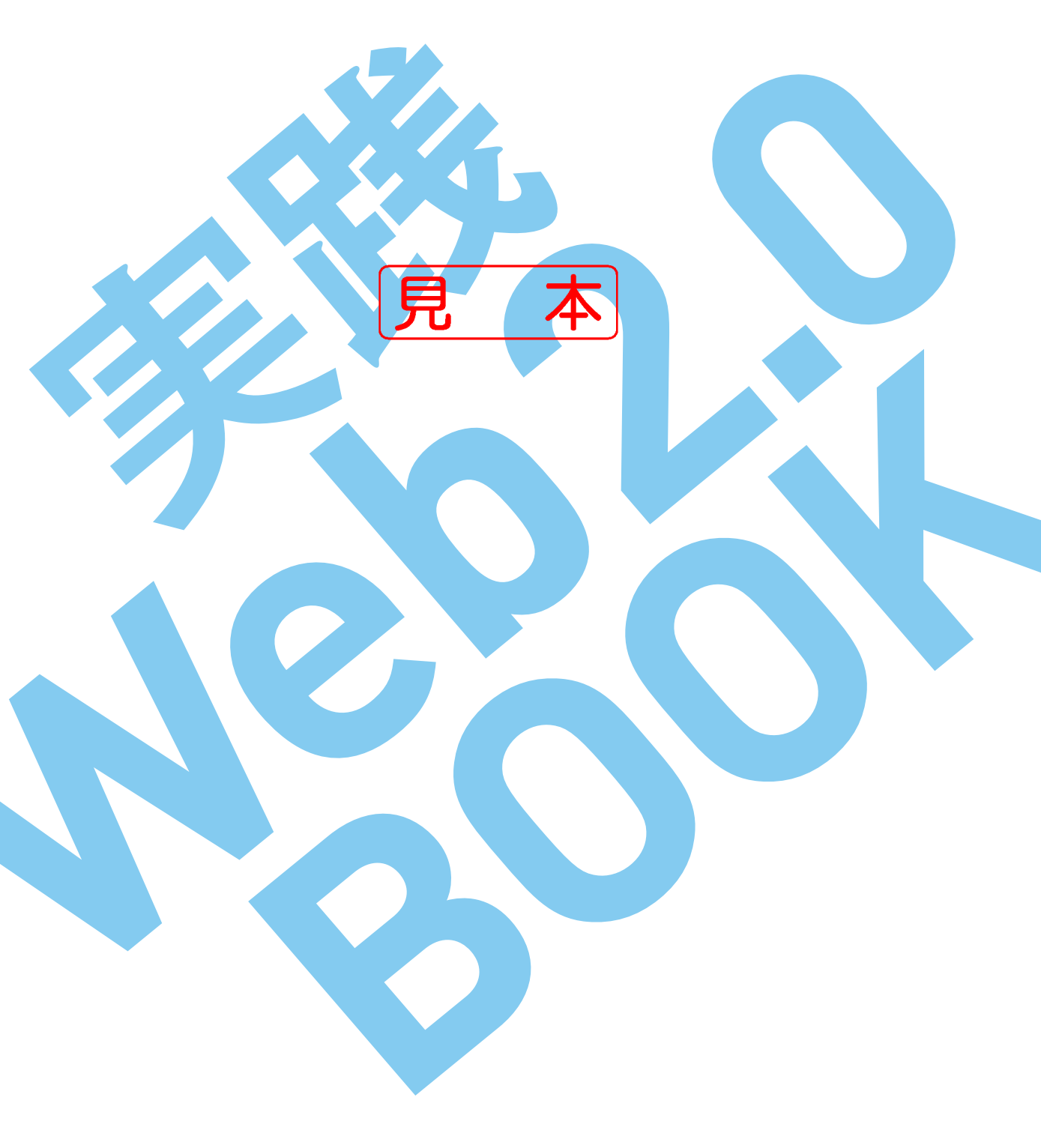

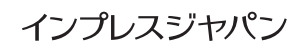

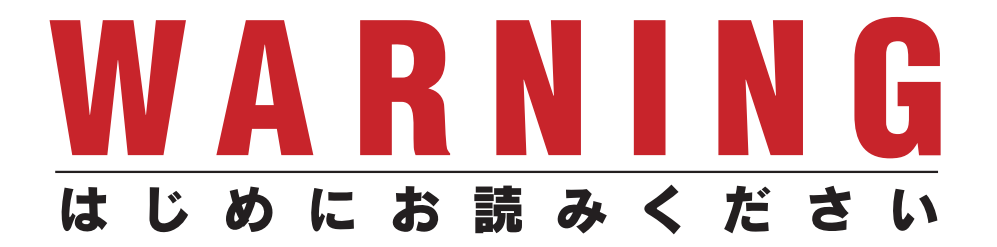

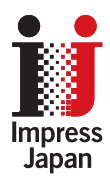

著作権法の例外を除き、本書の全部あるいは一部 を無断で複製・転載・配信・送信・送信可能化す ることを禁じます。なお、ホームページ上におけ る掲載、オークション販売等は一切禁止します。

当社は、上記違法利用等が行われないよう、常 にネット上に注意を払っています。著作者の権利 などを守るため、該当事例を発見した場合は、法 的措置を含み断固とした対応をとることがありま すのでご注意下さい。

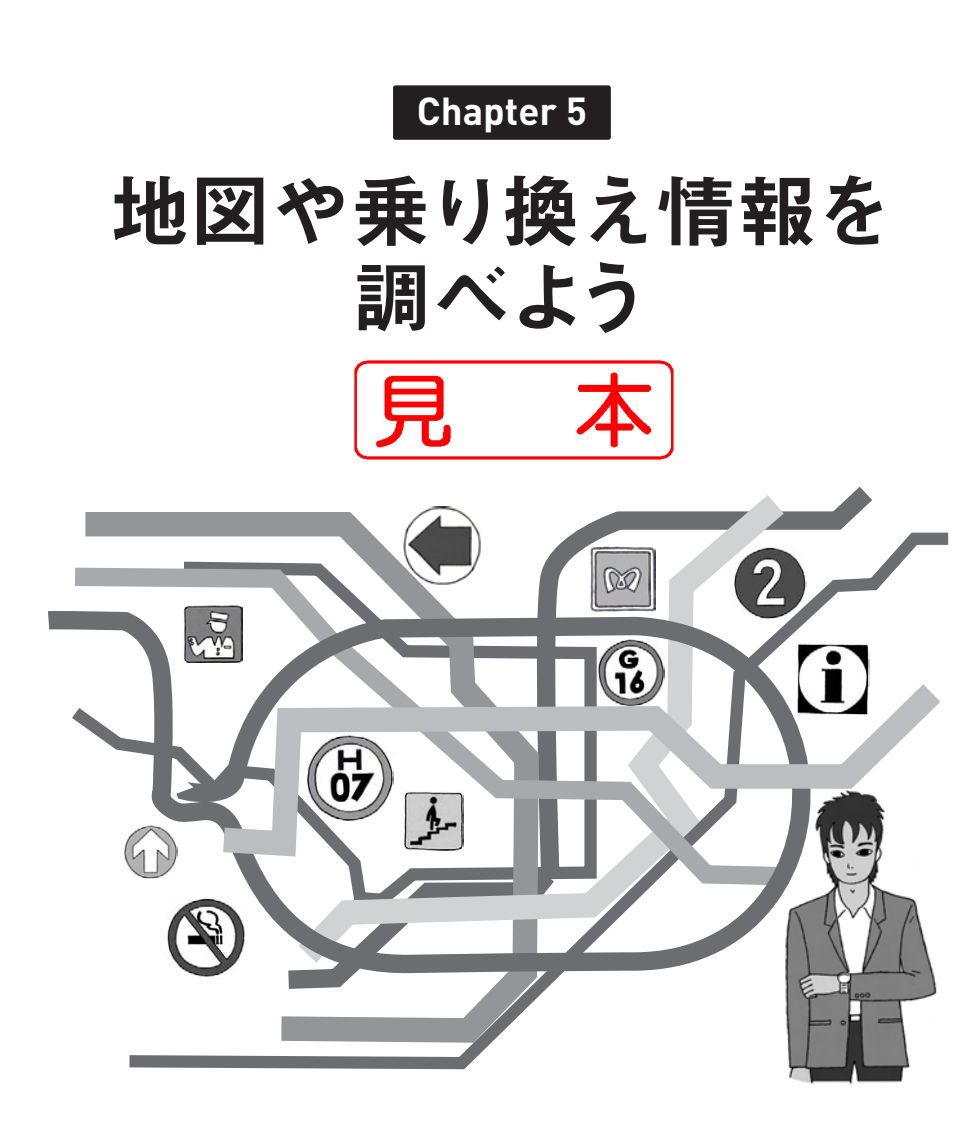

Chapter 5

### <sup>5-1</sup> 衛星写真も見られる動く地図 Googleマップ

URL http://maps.google.co.jp/

外出の多いビジネスマンにとって、地図というのは手放せない存在といえ ます。インターネット上にはさまざまな地図サイトがありますが、その中でも Googleマップは非常に使いやすく、また反応も早いので、ストレスなく使うこ とができるでしょう。使い方もシンプルなので、初心者にも優しい作りといえ るでしょう。

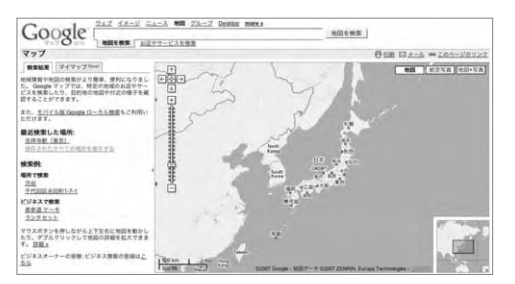

▲Googleマップ URL http://maps.google.co.jp/

Googleマップの特徴として、マウスでドラッグして地図を移動できるという 点があげられます。今ではさまざまな地図サイトが同じ動きを導入しています が、このブームはGoogleが作り上げたといっても過言ではないでしょう。 では、さっそくGoogleマップの使い方を説明したいと思います。

#### ■地図を検索する

Googleマップで地図を検索するには、Googleマップのページ(URL http://maps.google.co.jp/)にアクセスするか、Googleツールバーの検索ボッ クスでGoogleマップのアイコンを選択して検索します。

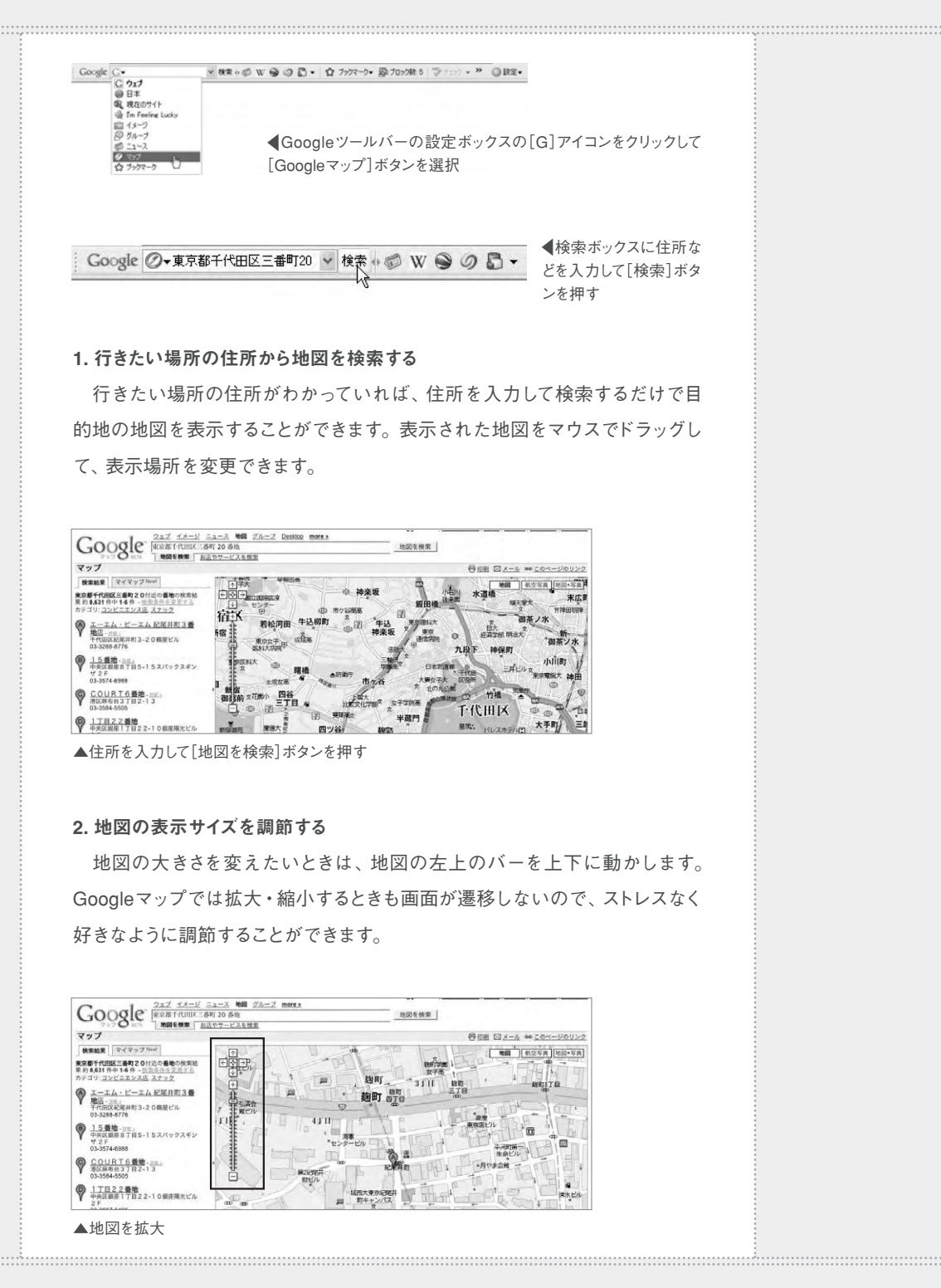

Chapter 5

#### 3. 航空写真で確認をする

Googleマップでは、通常の地図の他に、航空写真を見ることもできます。 場所によっては拡大した際に表示されないこともありますが、都市部ではかな り鮮明に見ることが可能です。通常の地図ではわかりにくいときは航空写真 に切り替えてみるのも一つの手です。

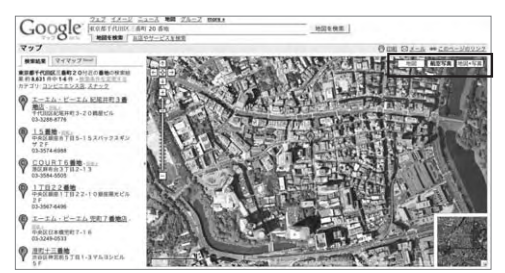

◆地図の右上の[地図][航空写 真][地図十写真]ボタンを押して 切り替え

#### 4. 駅などの場所の名前で検索する

Googleマップでは、住所だけではなく、場所の名前でも検索することが可 能です。駅はもちろん、六本木ヒルズといったような有名ランドマークでも検 索できます。また、「お店やサービスを検索」を選択して、場所がわからないお 店などを名前で検索することもできます。

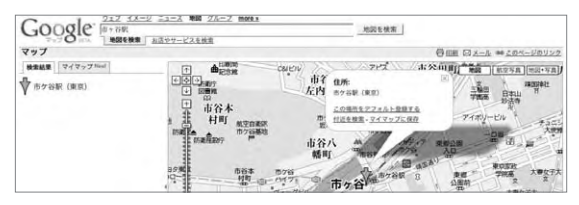

▲駅の名前で検索した時

## ■ 電車の乗り換え方を調べる

Googleマップの関連サイトであるGoogleトランジット(URL http://www.google.co.jp/transit)を使えば、電車での経路を検索することもできます。駅から駅へはもちろん、「渋谷から六本木」と入力して乗り換え方を検索することができます。

こちらも地図の表示の操作が同じなので、Googleマップを使っている人ならば違和感なく使うことができるでしょう。

## インプレスダイレクトで大好評発売中!!

# 人気ブロガー直伝! 一歩先行くWeb2.0的ワーキングスタイル 実践Web2.0 BOOK

津久井玲宏/古川健介/野間恒毅/秋田真宏/吉川英興/秋元裕樹 共著

### メールも予定表も企画書も、 すべてのデータをWeb上に置こう!

オフィスでも自宅でも、PC&ケータイで複数サービスを連携 させて使いこなすのがコツ。

Web2.0的ワーキングスタイルをいち早く実践している人気 ブロガーたちが、Webメール、BSSリーダー、ソーシャルブッ クマークをはじめとするWeb2.0サービスを、仕事や生活に 活用する方法をやさしく解説。

【Introduction】Web2.0がオフィスを変える

【Chapter1】オフィスの基本装備、メールと検索を使いこなそう

【Chapter2】 最新情報を効率よく収集しよう

- CONTENTS 【Chapter3】 他のユーザーの持つ知識を活用しよう 【Chapter4】 文書を共有してコラボレーションしよう 【Chapter5】 地図や乗り換え情報を調べよう 【Chapter6】 会合をスマートに開催しよう 【Chapter7】時間を有効活用しよう 【Chapter8】 オフを楽しもう
  - ◆Appendix Web2.0ライフに必要なIDの取得方法

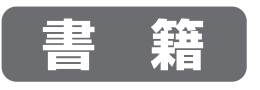

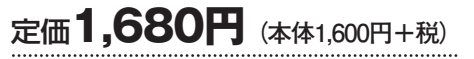

B5変型判/240ページ ISBN978-4-8443-2418-8

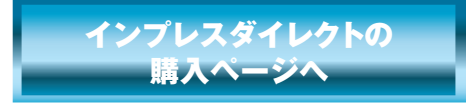

★全国の書店でも絶賛発売中!

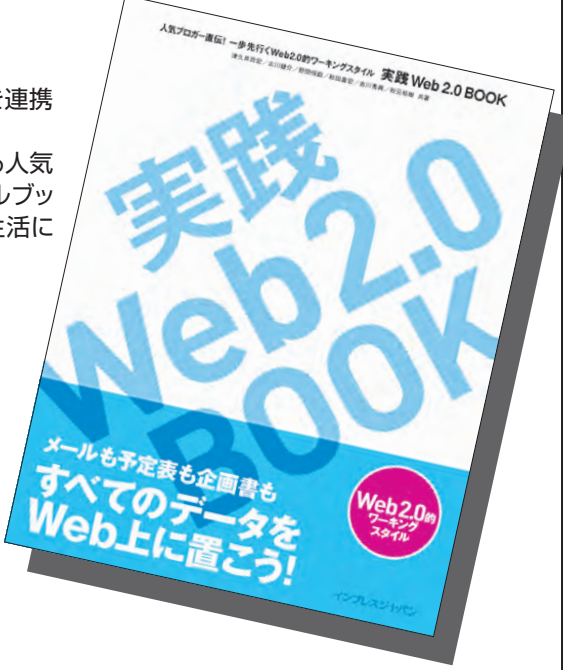

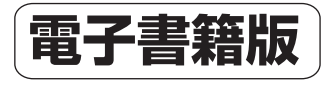

| 価格 | 1,2 | 70円 | (税込) |
|----|-----|-----|------|
|    |     |     |      |

印刷可PDF/240ページ/23.4MB JAN:0110717001001

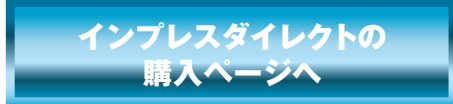

※電子書籍版はインプレスダイレクトのみの販売となります。

発行:インプレスジャパン An Impress Group Company 発売:インプレスコミュニケーションズ An Impress Group Company